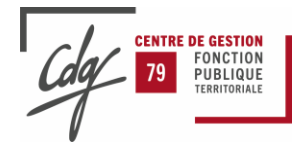

Etablissement : Centre de Gestion des Deux-Sèvres Version : 1.0.0

# Procédure d'utilisation - Signature électronique des documents

### Table des matières

| I - Notification par mail à l'agent intérimaire       | 2 |
|-------------------------------------------------------|---|
| II - Signature du document depuis l'interface Yousign | 3 |
| III - Réception du code de validation par SMS         | 4 |
| IV - Récupération et sauvegarde du document signé     | 5 |
| IV - Récupération et sauvegarde du document signé     | 5 |

#### Historique des révisions du document

| Version | Date       | Modifications | Auteurs                |
|---------|------------|---------------|------------------------|
| 1.0.0   | 28/02/2023 | Rédaction     | Service intérim CDG 79 |
|         |            |               |                        |
|         |            |               |                        |

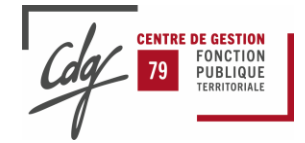

## I - Notification par mail à l'agent intérimaire

L'agent intérimaire destinataire du document à signer, reçoit une notification sur son adresse mail personnelle lui indiquant qu'il est invité à signer un document.

#### Vous êtes invité(e) à signer des documents

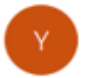

Yousign <notifications@webapp.yousign.com>

(i) En cas de problème lié à l'affichage de ce message, cliquez ici pour l'afficher dans un navigateur web.

| Bonjour                                                                                                    |
|----------------------------------------------------------------------------------------------------|
| Vous êtes invité(e) à signer des documents sur la plateforme Yousign.<br>Vous pouvez consulter puis signer ces documents en cliquant sur le bouton ci-dessous:                                                             |
| Accéder aux documents                                                                                                    |
| Voici la liste des documents concernés :                                                                                                    |
| • CT-CDDT                                                                                                    |
| Il n'est pas nécessaire de créer un compte Yousign.<br>Vous pourrez signer les documents après les avoir consultés et avoir vérifié votre<br>identité à l'aide du code de sécurité ou d'un autre moyep d'authentification. |
| Cordialement.                                                                                                    |
| Powered by Yousign                                                                                                    |
| 1                                                                                                    |
| Cliquer sur le houton                                                                                                    |

Cliquer sur le bouton Accéder aux documents pour accéder à l'interface Yousign

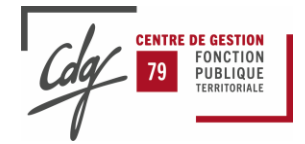

### II - Signature du document depuis l'interface Yousign

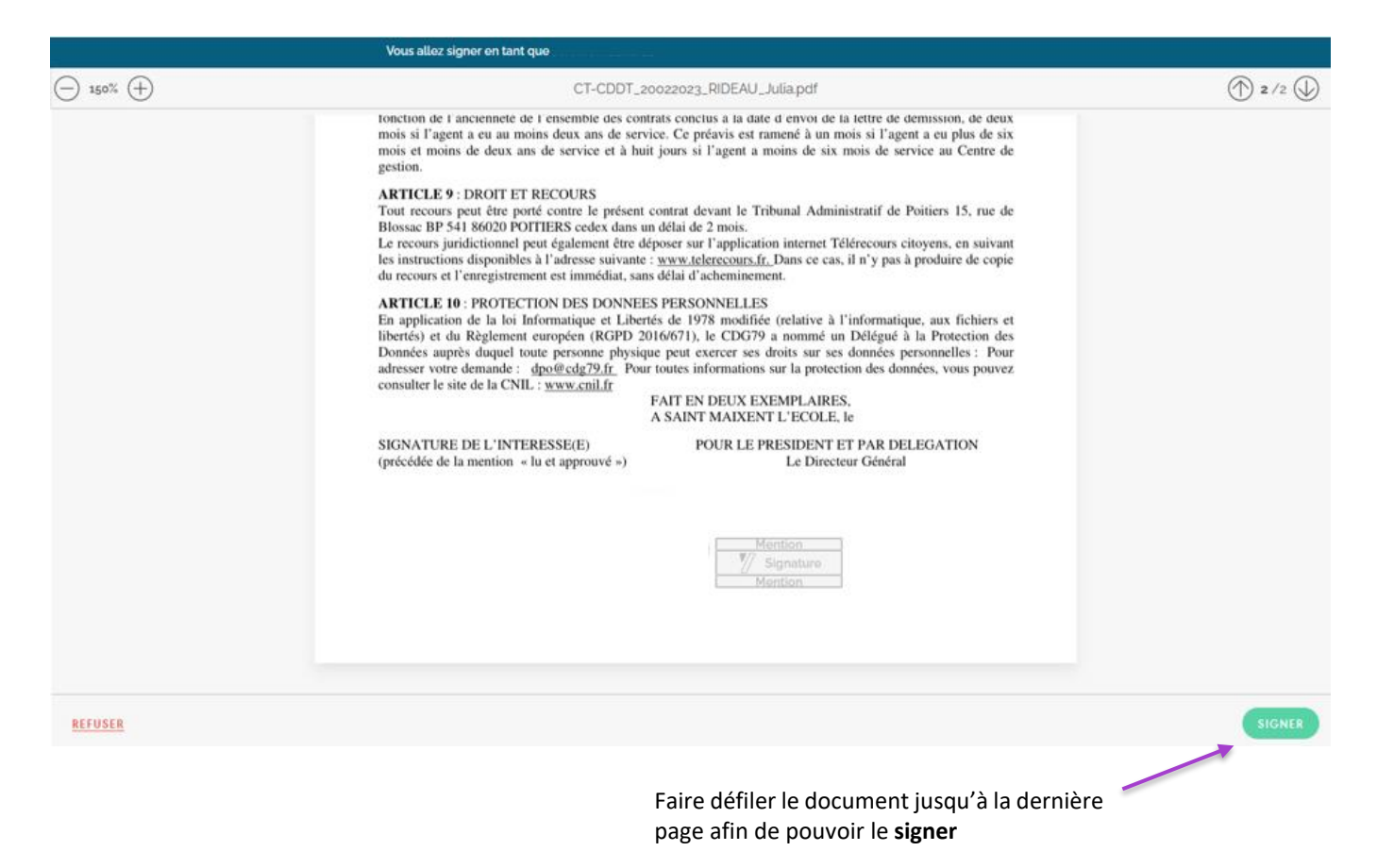

Un code est envoyé par SMS sur le numéro de téléphone portable de l'agent afin de certifier son identité

| UN CODE VOUS                                                                                         | A ÉTÉ ENVOYÉ                                   |                                      |
|----------------------------------------------------------------------------------------------------|------------------------------------------------|--------------------------------------|
| Un SMS a été envoyé<br>Entrez le code reçu pour valider<br>EX: 768598<br>Vous n'avez pas reçu le coc | au<br>I légalement votre signature.            |                                      |
| Texte                                                                                                | Dessiner                                       | Signature par défaut égale au nom de |
| Le nom de l'agent appara                                                                             | it dans cette zone 🦟<br>réalisée par Yousign 🍿 |                                      |

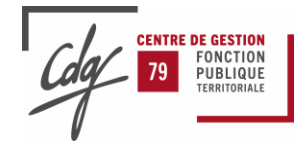

### III - Réception du code de validation par SMS

L'agent destinataire du document reçoit **un code par SMS** afin de justifier son identité et ainsi **valider sa signature** dans **Yousign** 

Exemple de code reçu ci-dessous : Échange de SMS/MMS avec 38691 SIGNATURE NUMERIQUE - <u>178963</u> est votre code de sécurité pour signer vos documents. Maintenant Ceci est un exemple de code reçu Copier "178963" Signer le document UN CODE VOUS A ÉTÉ ENVOYÉ avec le code SMS reçu sur le Un SMS a été ervoyé au téléphone portable Entrez le code reçu pour valider légalement votre signature 178963 Vous n'avez pas reçu le code ? Cliquez ici Texte Dessiner Possibilité de dessiner une signature manuelle du document à la place du nom de l'agent affiché par défaut Signature électronique légale réalisée par Yousign 🕖

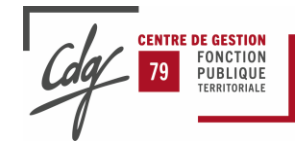

# IV - Récupération et sauvegarde du document signé

L'agent peut également télécharger et stocker le document au format **pdf** signé en le téléchargeant sur son ordinateur, téléphone portable ou tablette

| SIGNATAIRE (1) |          | DOCUMENT (1) |
|----------------|----------|--------------|
|                | CT-CDDT_ |              |